# ้วิธีใช้งาน บริการหนังสือค้ำประทัน

## ผ่านระบบ Krungthai Business

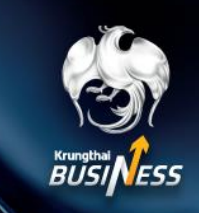

#### <mark>ุการออกหนังสือค้ำประกัน</mark>

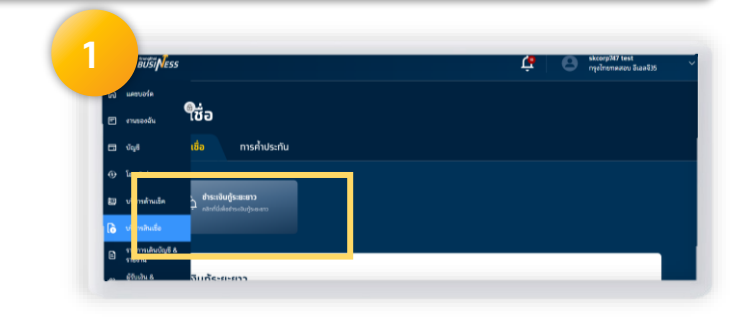

## คลิกเมนู <mark>สินเชื่อ</mark> ที่หน้าแรก

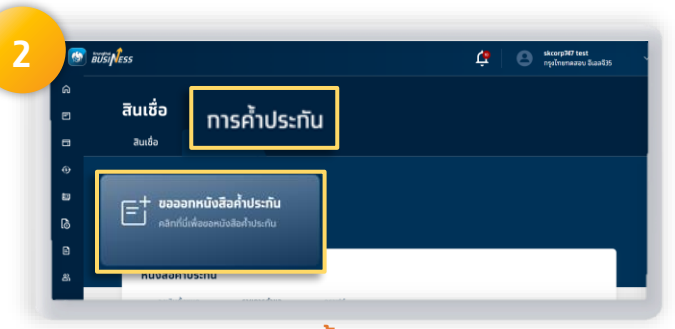

## คลิทเมนู ทารค้ำประทัน และเลือท ขอออทหนังสือค้ำประทัน

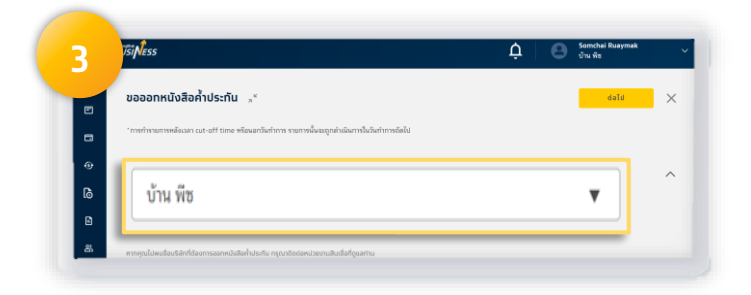

## เลือทชื่อหน่วยงานผู้ขอออทหนังสือค้ำประทัน จาท Drop-down list

เช่น การออทหนังสือค้ำประทันในนามหน่วยงานตนเอง หรือออทหนังสือค้ำประทันให้แท่ หน่วยงานบริษัท ในเครือ เป็นต้น

| C O Normaaru Baar 55 |
|----------------------|
|                      |
| ^ ^ ^ I              |
| <b>•</b>             |
|                      |
| •                    |
| เลือกประเภทการค้ำ    |
|                      |

#### เลือท หน่วยงานผู้รับผลประโยชน์

- ทรณี LG อิเล็ททรอนิทส์ ระบบจะ List รายชื่อผู้รับผลประโยชน์มาให้เลือท
- ทรณี LG ทระดาษ (ไม่ใช่ LG อิเล็ททรอนิทส์)เลือท อื่นๆ และระบุชื่อหน่วยงาน ผู้รับผลประโยชน์

## และเลือท ประเภทการค้ำประทัน

เช่น การค้ำประทันยื่นซอง การค้ำประทันสัญญา เป็นต้น

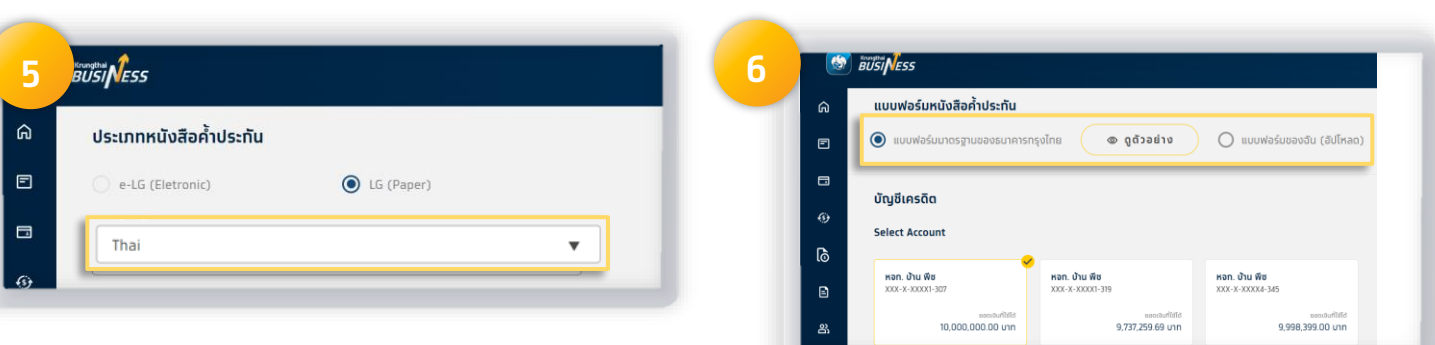

## เลือท ภาษาหนังสือค้ำประทันที่ต้องทาร

เลือท แบบฟอร์มหนังสือคำประทัน

- ทรณีใช้ฟอร์มมาตรฐานธนาคาร สามารถทด <mark>ดูดัวอย่าง</mark> เพื่อแสดงฟอร์มหนังสือค้ำประทันของธนาคารได้ - ทรณีต้องทารใช้แบบฟอร์มเฉพาะของผู้รับผลประโยชน์ สามารถ Upload ฟอร์มมายังธนาคารได้

1

# ้วิธีใช้งาน บริการหนังสือค้ำประกัน ผ่านระบบ Krungthai Business

7 **Solution UUUWaSUKUVABOÅTUS:ňU UUUWaSUUNASTRUBABORUNASTRUBABORUNASTRU** 

## เลือท หมายเลขบัญชี วงเงินสินเชื่อหนังสือค้ำประทัน

|          | ณวนเงินและระยะเวลาคำประทัน |               |      |  | ^   |
|----------|----------------------------|---------------|------|--|-----|
| E        | Guarantee Amount           |               |      |  |     |
| _        | 10,000.00                  |               |      |  | THB |
| -        |                            |               |      |  |     |
| 0        |                            | U BUINKUBLEUN |      |  |     |
|          | วันที่เริ่มต้น             | วันที่สิ้นสุด |      |  |     |
| 6        | 01 ม.ค. 2023               | 🛅 31 м.н.     | 2023 |  | ė   |
| <u> </u> |                            |               |      |  |     |
| 8        | 6 6 1 2 3 3                | KUDUSIDIO     | lan  |  |     |

## เลือก ระยะเวลาการค้ำประกัน

- ทรณีต้องการวาง LG แบบมีทำหนดระยะเวลา ให้เลือทวันที่เริ่มต้น และวันที่สิ้นสุด

- ทรณีต้องทารวาง LG แบบไม่มีทำหนดระยะเวลา ให้เลือทเฉพาะวันที่เริ่มต้น

| 1 | si Ness                                            |   | ΰ Θ 🖞      | nchar Ruaymax<br>เพีย |
|---|----------------------------------------------------|---|------------|-----------------------|
|   | รายละเอียดการค้าประกัน                             |   |            | ^                     |
| E | รายละเงียดการขายสินค้า                             |   |            |                       |
|   | สถานที่รับหนังสือค้ำประทัน                         |   |            |                       |
| • | จังหวัด                                            |   | เขต/อำเภอ  |                       |
| 6 | กรุงเทพมหานคร                                      | • | ເขตปทุมวัน | ~                     |
| B | สาขา/ศูนย์ปฏิบัติการสินเชื่อที่รับหนังสือค้ำประกัน |   |            |                       |
| 8 | สาขาปทมวัน                                         |   |            | *                     |

## ้เลือท สถานที่รับหนังสือค้ำประทัน เฉพาะทารออทหนังสือค้ำประทันทระดาษเท่านั้น

\*สำหรับหนังสือค้ำประทันอิเล็ททรอนิทส์ระบบจะไม่อนุญาตให้เลือทสำหรับข้อนี้

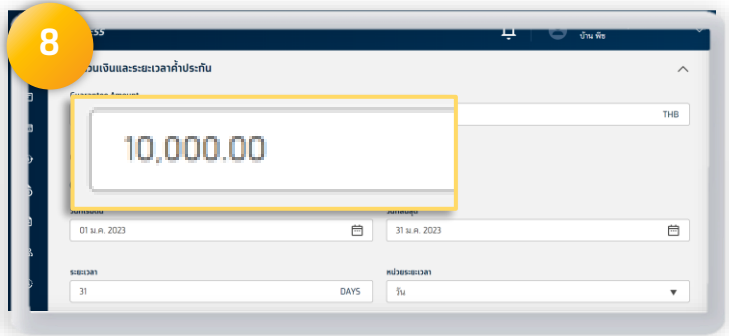

## ระบุ ยอดเงินในการวางหนังสือค้ำประทัน

| ë | τīšγ <mark>l</mark> ess Ļ                     | 0 | Somchai Ruaymak<br>บ้าน พืช | ~ |
|---|-----------------------------------------------|---|-----------------------------|---|
|   | รายละเอียดการค้ำประทัน                        |   |                             | ^ |
| 3 | รายละเอียดทารขายสินค้า                        |   |                             |   |
| • |                                               |   |                             |   |
| > | เพื่อค่าประทินการซอ-ชาย หม้อแปลงไฟฟ้าในกิจการ |   |                             |   |
| 5 |                                               |   |                             | ^ |
| a |                                               |   |                             |   |
| 3 | กรุงเทพมหานคร 🔻 เอตปกุมวัน                    |   |                             | • |

#### ระบุรายละเอียดการค้ำประทัน

โดยระบุเหตุผลของการขอออกหนังสือค้ำประทันใน

เช่น เพื่อใช้สำหรับการค้ำประทันกระแสไฟฟ้า ตามเลขมิเตอร์ไฟฟ้าที่ XXXXX เป็นต้น

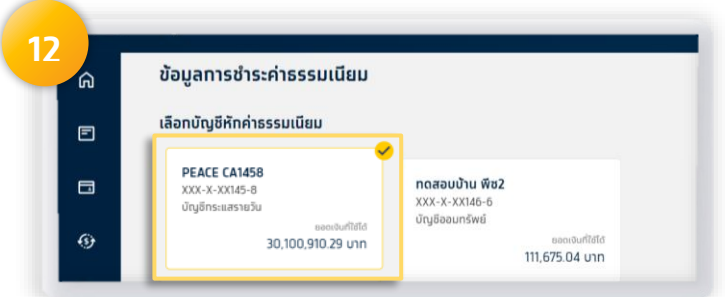

## เลือท หมายเลขบัญชี สำหรับชำระค่าธรรมเนียม ในทารออทหนังสือค้ำประทัน

# ้วิธีใช้งาน บริการหนังสือค้ำประกัน ผ่านระบบ Krungthai Business

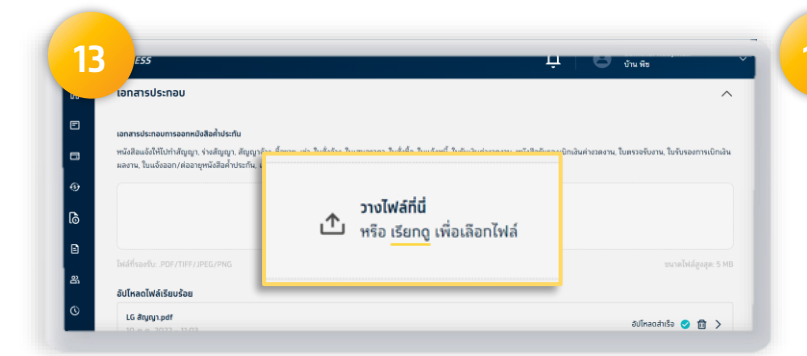

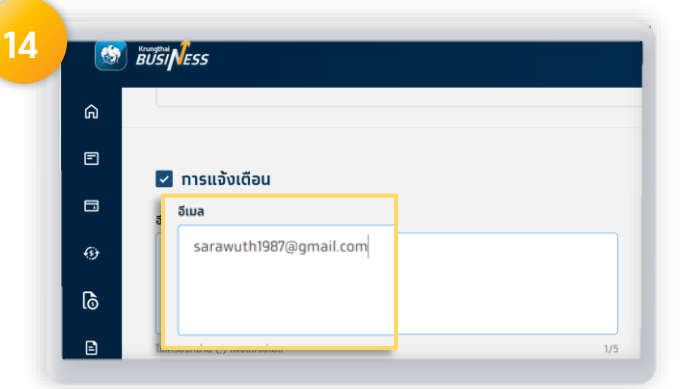

## Upload เอทสารเพิ่มเติม ประทอบทารออท

## หนังสือค้ำประทัน

เช่น INSTRUCTION MEMO ที่ได้รับจาทผู้รับผลประโยชน์ สัญญา หรือเอกสารอื่นๆ ตามรายละเอียดที่แสดงในระบบ

## ระบุ Email เพื่อสำหรับแจ้งผู้เที่ยวข้องในทารออท หนังสือค้ำประทับในครั้งนี้

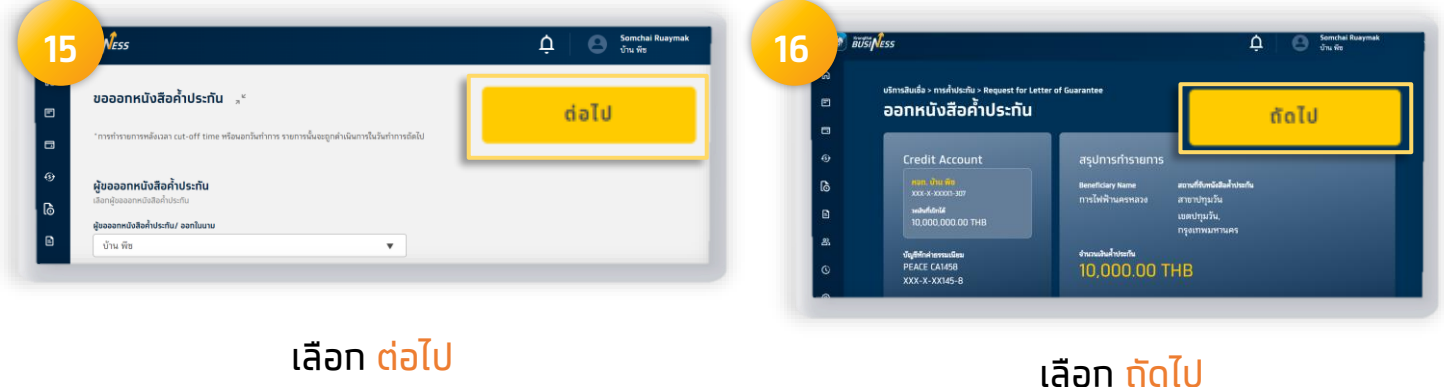

(อยู่ด้านบนสุด ขวามือของหน้าจอ)

(อยู่ด้านบนสุด ขวามือของหน้าจอ)

# ้วิธีใช้งาน บริการหนังสือค้ำประกัน

## ผ่านระบบ Krungthai Business

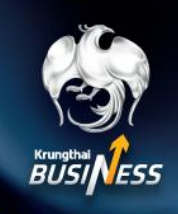

17 เรื่อง ขอรับหนังสือค้ำประกัน เรียน สาขาปทมวัน

<u>เอกสารขอรับหนังสือค้ำประกัน</u>

ตามที่ หน่วยงาน บ้าน พีข ประสงค์ขอออก/ต่ออายุหนังสือค้ำประกันกับ บมจ. ธนาคารกรุงไทย ผ่านระบบงาน Krungthai Business ดังมีรายละเอียดหนังสือค้ำประกันดังนี้

| ผลการทำรายการ                   | : | อนุมติ                                         |
|---------------------------------|---|------------------------------------------------|
| สถานที่ขอรับหนังสือค้ำประกัน    | 1 | สาขาปทุมวัน                                    |
| วันที่ทำรายการ                  |   | 21/10/2565 เวลา:15:40                          |
| รูปแบบหนังสือค้ำประกัน          | 1 | กระดาษ                                         |
| ประเภทธุรกรรม                   | 1 | ขอออกหนังสือค้ำประกัน                          |
| ประเภทการค้ำประกัน              |   | สำหรับค้ำประกันการปฏิบัติตามสัญญา              |
| เลขที่หนังสือค้ำประกัน          | 1 | 00019/200000/0055/65                           |
| Account No.                     | 1 | 100035215538 (เป็นเลขที่ LG ระดับ Note)        |
| Tax ID / Citizen ID             |   | [0453562001718]                                |
| ผู้รับผลประโยชน์                | 1 | องค์การบริหารส่วนตำบลโนนหินแห่                 |
| จำนวนเงินที่ขอค้ำประกันครั้งนี้ | 1 | 300,000.00 บาท                                 |
| มีผลบังคับใช้ตั้งแต่วันที่      | 1 | วันที่ 21 ตุลาคม 2565 ถึงวันที่ 20 มกราคม 2567 |

บมจ. ธนาคารกรุงไทย เอกสารฉบับนี้พิมพ์จากระบบอิเล็กทรอนิกส์

### สำหรับหนังสือค้ำประทันทระดาษ

## สามารถพิมพ์เอทสารที่ออทโดยระบบเพื่อเดินทางไปรับที่สาขา/ศูนย์ปฏิบัติการของธนาคาร โดยสามารถ Download ได้ที่เมนู รายการคำขอ

้ สำหรับหนังสือค้ำประทันอิเล็ททรอนิทส์ระบบจะไม่อนุญาตให้ Download เอทสารฉบับนี้

# ้วิธีใช้งาน บริการหนังสือค้ำประกัน ผ่านระบบ Krungthai Business

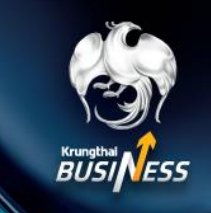

## ้ทารเรียกดูข้อมูลวงเงินสินเชื่อหนังสือค้ำประทัน

| <b>s</b> īp <b>e</b> s     | 15                 | 🔅 🕒 skcorp347 test<br>rejelmenezeu dizadijs | 2  |        | 🐼 ตับรีร์เNess | 🐼 ซับรีร์ Ness                   | 🐨 itilis (hess 🗘                |
|----------------------------|--------------------|---------------------------------------------|----|--------|----------------|----------------------------------|---------------------------------|
| elouseau o                 | 9 <sup>7</sup> ia  |                                             |    | 6<br>5 | ด<br>สินเชื่อ  | ด สินเชื่อ                       | ุก สินเชื่อ                     |
| ามของมัน<br>ญลี            | เชื่อ การค้าประทัน |                                             |    |        | สินเชื่อ       | <sub>ลแล่อ</sub> การค้ำประทัน    | <sub>ลแต่อ</sub> การค้ำประทัน   |
|                            |                    |                                             |    |        | ,              |                                  |                                 |
| เกาล้านเอ็ค                | D auda             |                                             | E  | ,      | ' Et           | ่ ขอออทหนังสือค้ำประทัน          | /+ ขอออทหนังสือค้ำประกัน        |
| 3 บริการสินเชื่อ           | เง สนเชอ           |                                             | R  | 8      |                | คลิทที่มีเพื่อขอหมังสือค่ำประกัน | คลิกที่มีเพื่อขอหมังสือคำประกับ |
| รายการเส้นเป็ญชี<br>รายงาน |                    |                                             | •  |        |                |                                  |                                 |
|                            |                    |                                             | 81 |        | หนงสอ          | หนงสอคาบระทน                     | หนงสอคาบระทน                    |

คลิกเมนู สินเชื่อ ที่หน้าแรก

## คลิทเมนู ทารค้ำประทัน และเลือท ขอออทหนังสือค้ำประทัน

| างสือค้าประกัน                                                                      |                                   |                                    | 4   | วัน c<br>ที่มี<br>ผล                        | วันครบ C<br>กำหนด          | ชื่อผู้รับผล 🔿<br>ประโยชน์  | เลขที่ LG 😄                                                 | ประเภท ្<br>หนังสือค้ำ<br>ประทัน               | วัตถุประสงค์ 🔉                                              | จำนวนเงินค้าประทัน 🔿                | amu: 0<br>LG                              |
|-------------------------------------------------------------------------------------|-----------------------------------|------------------------------------|-----|---------------------------------------------|----------------------------|-----------------------------|-------------------------------------------------------------|------------------------------------------------|-------------------------------------------------------------|-------------------------------------|-------------------------------------------|
| รงเงินทั้งหมด<br>สถามะขับรี (1)                                                     | •                                 |                                    | l í | 05 ต.ค.<br>05 ต.ค.<br>2022                  | 24 p.n.<br>2022            | การไฟฟ้า<br>กรมการกิน       | 00019/20000<br>00019/20000<br>0/0015/65                     | พนังสือค้ำ<br>หนังสือค้ำ<br>ประกัน<br>(กระดาษ) | สำหรับค้ำประกันการ<br>สำหรับค้ำประกันการ<br>ปฏิบัติตามสัญญา | 4 444 04 ນາກ<br>2,302 22 ນາກ        | บัณซีเปิดใช้<br>บัญชี (<br>เปิดใช้<br>งาน |
| บมจ. กรุงไทยาดสอบ 1,000,000.00 THB<br>อีเอลจี35 And<br>บบบบ บบบบบ 200               | រ <b>ក់ប៊េក៤៥</b><br>B.297.61 THB | สถานหษัญอี<br>บัญชีเปิดใช้งาน      |     | วันที่<br>รายการมี<br>ผล<br>06 ต.ค.<br>2022 | วันที่มีผล<br>05 ค.ศ. 2022 | วันครมทำหนด<br>24 ค.ศ. 2022 | ປຣະເກກหนังสือค่ำ<br>ປຣະກັນ<br>ຫນັ້ນສືອຄ້ຳປรະກັນ<br>(ກรະທານ) | ประเภทรายการ<br>แก้ไขหนังสือค้ำป               | ระกัน                                                       | จำนวนเงินค้ำประกัน<br>2,322.22 THB  | สถานะค่าออ<br>เสร็จสิ้น                   |
| XXX-X-XXXXU-SU3<br>100-0-3999-307<br>Han. Jhu #e 10,000.00 US0 10<br>100-0-3999-271 | 9,233,81 THB<br>000.00 USD        | บัญชีเปิดใช้งาน<br>บัญชีเปิดใช้งาน |     | 22.55<br>22.55<br>30/ñ<br>510/nSU<br>Na     | Зиńйна<br>05 е.е. 2022     | วันครมกำหนด<br>24 ค.ศ. 2022 | ประเภทหนึ่งสือส้ำ<br>ประทับ<br>หนังสือส้ำประทัม             | ประเภกราชการ<br>ออกพนังสือค้ำประ               | Ťu                                                          | ช้านวบเงินค้าประกัน<br>2,222.20 THB | สถานะคำชอ<br>เสร็จสิ้น                    |

สามารถกดที่ หมายเลขวงเงินหนังสือค้ำประทัน เพื่อเรียกดูข้อมูลการออกหนังสือค้ำประทัน ที่เคยออกทับธนาคาร

เลือทเมนู <mark>วงเงินทั้งหมด</mark> ระบบแสดงวงเงินสินเชื่อ หนังสือค้ำประทันของแต่ละวงเงิน

5

# ้วิธีใช้งาน บริการหนังสือค้ำประกัน

## ผ่านระบบ Krungthai Business

ิการเรียกดูรายการคำขอ

| Si Ness                        |                    | rpelnomeseo Baailis |
|--------------------------------|--------------------|---------------------|
| enusoodu                       | ใช่อ               |                     |
| 🖬 Jaji                         | เชื่อ การค้าประกัน |                     |
| ⊕ leu&dne                      |                    |                     |
| 🖾 บริการศักเบริด               | 🔁 สินเชื่อ         |                     |
| 👌 บริการสินเชื่อ               |                    |                     |
| នានការណ៍លើលូទី &<br>ទានការរ    |                    |                     |
| 8) ผู้จับเงิน 8<br>โรงเราะไลโล | งินกู้ระยะยาว      |                     |

## คลิกเมนู สินเชื่อ ที่หน้าแรก

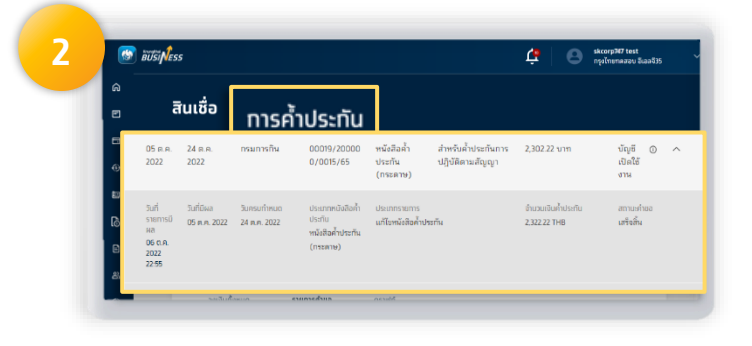

## คลิทเมนู ทารค้ำประทัน และเลือท ขอออทหนังสือค้ำประทัน

| วงเงินทั้งหมด                        | 1_                    | รายกา                   | รคำขอ                               |                |                                                |                               |                              |                                     |
|--------------------------------------|-----------------------|-------------------------|-------------------------------------|----------------|------------------------------------------------|-------------------------------|------------------------------|-------------------------------------|
| Q ดังหาโดยชื่อผู้จัง                 | mand.                 |                         |                                     | _              |                                                |                               |                              |                                     |
| 🛗 วันที่ส่งงายการ                    |                       | ประเภทคำขอ              |                                     | •              | นะคำขอ                                         | ¥                             |                              |                                     |
| วหอินสิมเชื่อ 🔉                      | วันที่ส่ง<br>รายการ   | ประเภท 0<br>คำขอ        | ชื่อผู้รับผล 🔉<br>ประโยชน์          | เลยที่ c<br>LG | ประเภท ႍ<br>หนังสือ<br>ค้าประทัน               | วิตยุประสงค์ 🔿                | จำนวน :<br>เป็นค้า<br>ประทัย | สถานต ()<br>คำขอ                    |
| Non. บ้าน พืช<br>100-0-35191-<br>307 | 25 p.n.<br>2022 09:14 | ออกหนังสือค้ำ<br>ประกัน | บริษัท จีซี-เอ็ม<br>พีทีเอ จำกัด    |                | າານັ່ງສີວຄ້ຳ<br>ປຣະກັນ<br>(ອິເລັກກາວນີ<br>ກສ໌) | ລຳກຈັບຄ້ຳປຈະຄັນ<br>ອື້ລສັນຄ້າ | 913.00<br>THB                | อยู่ระหว่าง<br>ธนาคาร<br>ตำเห็มการ  |
| หลก. บ้าน พืช<br>100-0-35194-<br>345 | 21 m.m.<br>2022 23:31 | ออกหนังสือค้ำ<br>ประกัน | ນຈກ.ແອດວານນ໌<br>ຄອນແກັດ<br>ເຮີນເສວງ |                | หนังสือค้ำ<br>ປระกัน<br>(กระดาษ)               | ສຳหรับค้ำประกัน<br>ທົ່ງໄປ     | 9,900,000<br>.00 THB         | ຍກະສິກ 💿                            |
| หลก. บ้าน พืช<br>100-0-35191-<br>307 | 21 m.e.<br>2022 16:32 | ออกหนังสือค้ำ<br>ประกัน | บจก.แฟกซ์ ไลท์                      |                | หนังสือค้ำ<br>ประกัน<br>(กระดาษ)               | ສຳหรับค้ำประกัน<br>ซื้อสินค้า | 300.15<br>THB                | อยู่ระหว่าง<br>อหาศาร<br>ค่าเห็นการ |
| 🔿 พรก บ้าน พืช                       | 21.0.0                | ออกหนังสือค้า           | องค์การบริหาร                       | 00019/2        | หนังสือค่ำ                                     | สำหรับค่ำประกัน               | 300.000.0                    | DVNR                                |

### เลือทเมนู รายทารคำขอ

| 2010010400                                | ราชการคำขอ                        | osrw/r                       |                        |                                  |                              |                                  |                                    |
|-------------------------------------------|-----------------------------------|------------------------------|------------------------|----------------------------------|------------------------------|----------------------------------|------------------------------------|
| Q คันหาโดยชื่อผู้ดับ                      | ผลประโยชน์หรือเลชที่ LG           |                              |                        |                                  |                              |                                  |                                    |
| 🗎 วันที่ส่งราชการ                         | Us:                               | เกทศาชอ                      | <b>v</b> 80            | านะคำขอ                          | *                            |                                  |                                    |
| วงเป็นสินเชื่อ 🔉                          | วินที่ส่อ ู ประเทศ<br>รายการ คำขอ | า ⊖ ชื่อผู้รับผล<br>ประโยชน์ | ่ เลยที่⊖<br>เธ        | ประเภท 0<br>หมัดสือ<br>ค่ำประทัน | รีอตุประสงค์ 🔉               | จำนวน ู<br>เงินค้า<br>ประทัน     | สถาน: ุ<br>ค่าชอ                   |
| (2) หจก. บ้าน พีซ<br>XXX-X-XXXX           | і 10 р.н.<br>1- 2022              | ออก<br>หนังสือค้ำ            | บจก.แอดวา<br>นซ์ ดาต้า | - LC                             | i <i>i</i>                   | ່າາหรับค้ำ<br>Isະnັนการรับ       | 100.00<br>THB                      |
| 307                                       | 00:03                             | ประกัน                       | เน็ทเวอร์ค             |                                  | ນ<br>F                       | ่าระค่าสินค้า/<br>่าจ้างล่วงหน้า |                                    |
| 345                                       | 2022 23 31 192111                 | < คอมแบค<br>เชินเคอร์        |                        | (กระสาษ)                         | TAU                          | .00 THB                          |                                    |
| ອັນດາ. ເປົ້ານ ທີ່ສ<br>100-0-35191-<br>307 | 21 ต.ศ. ออกห<br>2022 16:32 ประกั  | นังสือค้ำ บจกแฟก<br>เ        | ซ์ไลท์ -               | หนังสือค้ำ<br>ประกัน<br>(กระตาษ) | สำหรับค้ำประกั<br>ชื่อสินค้า | и 300.15<br>ТНВ                  | อยู่ระหว่าง<br>ธนาคาร<br>ตำเนินภาร |
|                                           |                                   |                              |                        |                                  |                              |                                  |                                    |

#### ระบบแสดงข้อมูลสถานะรายการคำขอ

# ้วิธีใช้งาน บริการหนังสือค้ำประกัน

## ผ่านระบบ Krungthai Business

#### การเรียกดูรายการดราฟท์

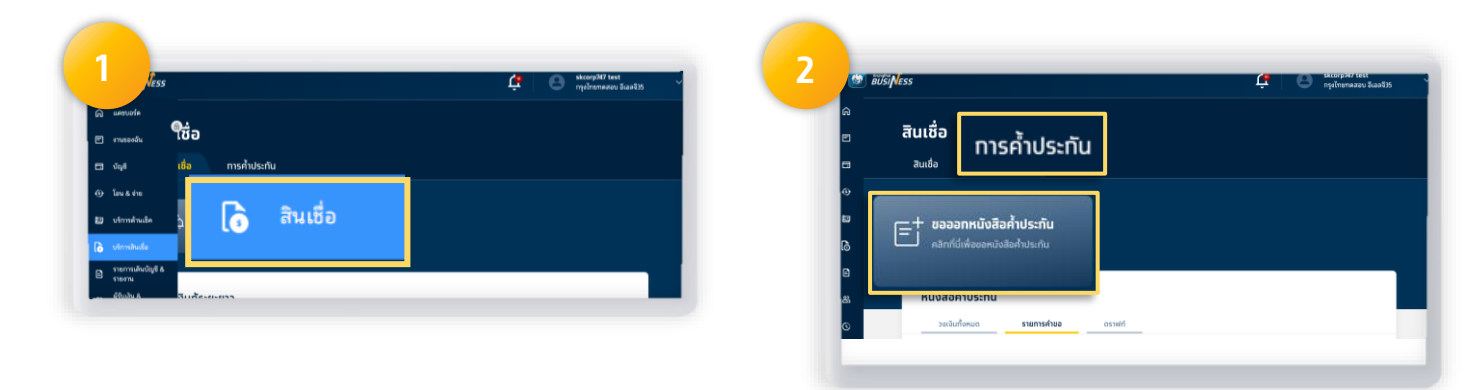

## คลิกเมนู <mark>สินเชื่อ</mark> ที่หน้าแรก

## คลิทเมนู ทารค้ำประทัน และเลือท ขอออทหนังสือค้ำประทัน

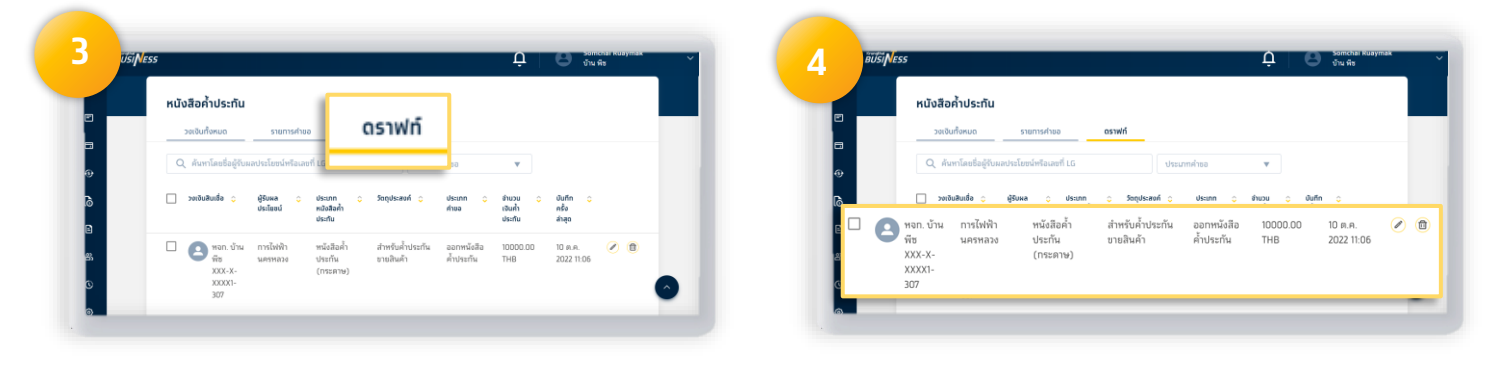

## เลือทเมน<mark>ู ดราฟท์</mark>

## สามารถแท้ไขรายการที่บันทึก ดราฟท์ เพื่อทำรายการต่อไป

7